## I- Retour sur une expérience faite en seconde

## TP 10 – Etude du mouvement

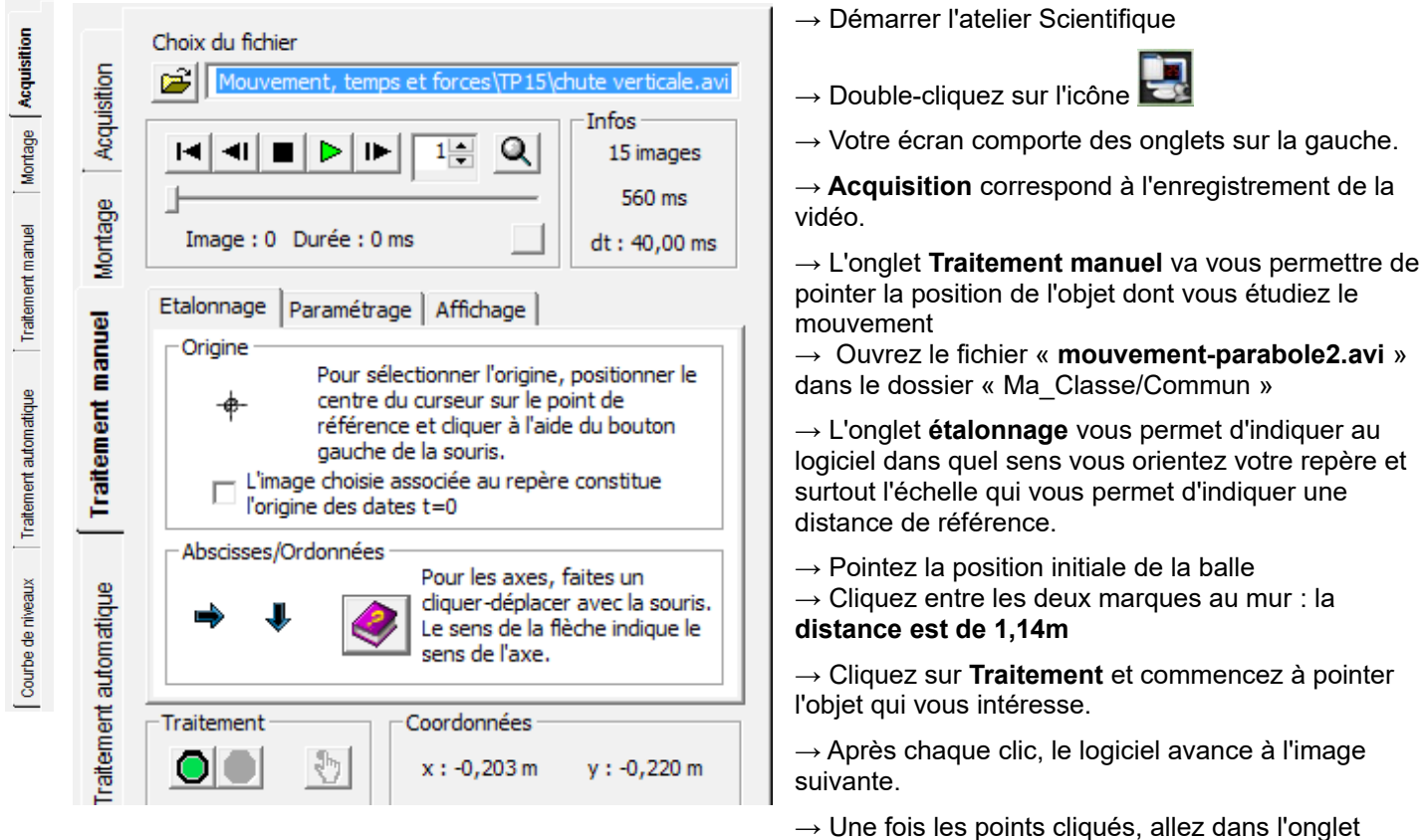

Tableau pour voir les résultats, recopiez-les dans le script python pointage\_video.py.

## **II- Exploitation**

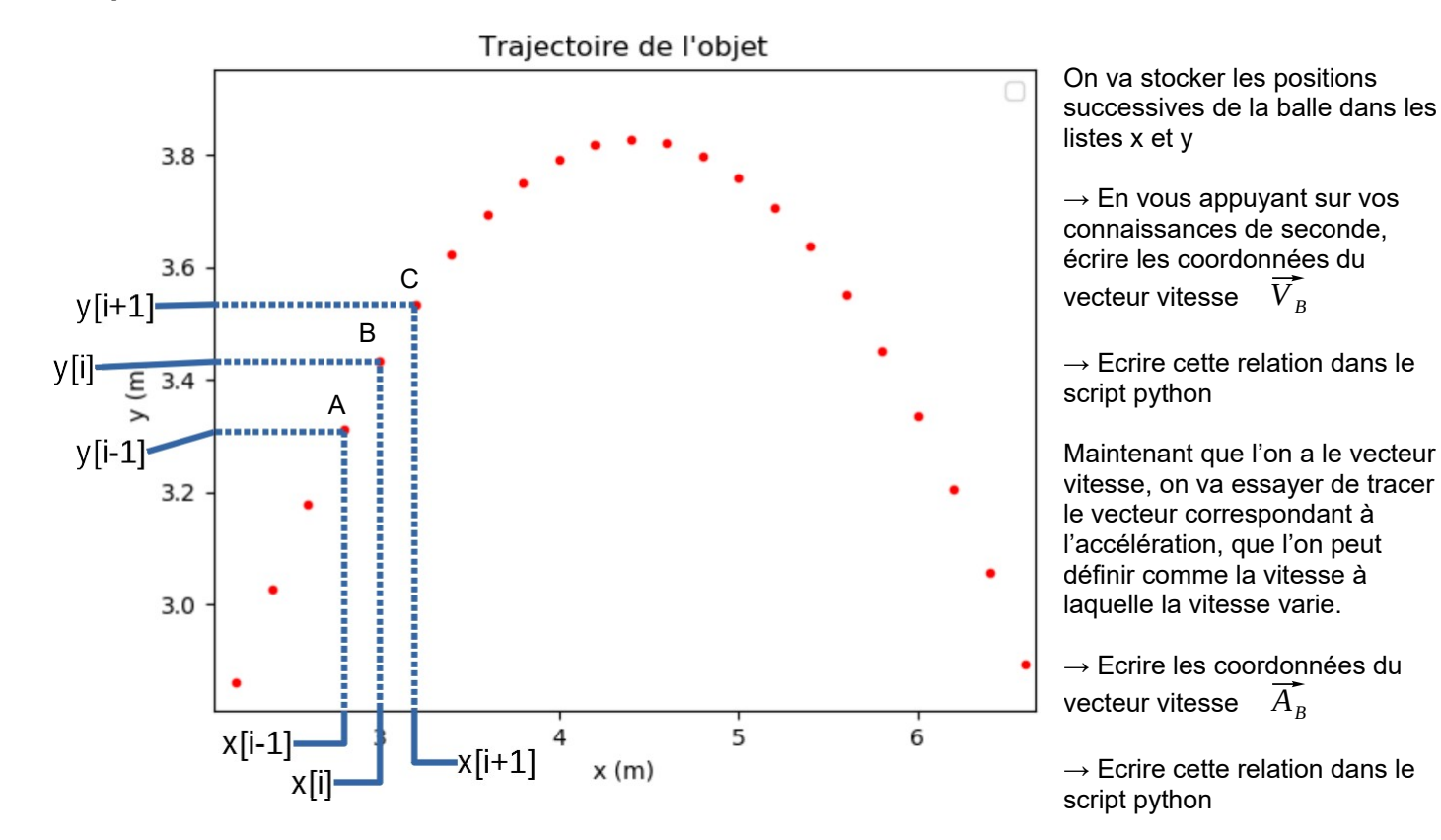